## COMPTON COLLEGE PROFESSIONAL DEVELOPMENT

How to Register for the Vision Resource Center

1. Visit the Vision Resource Center: https://visionresourcecenter.cccco.edu/

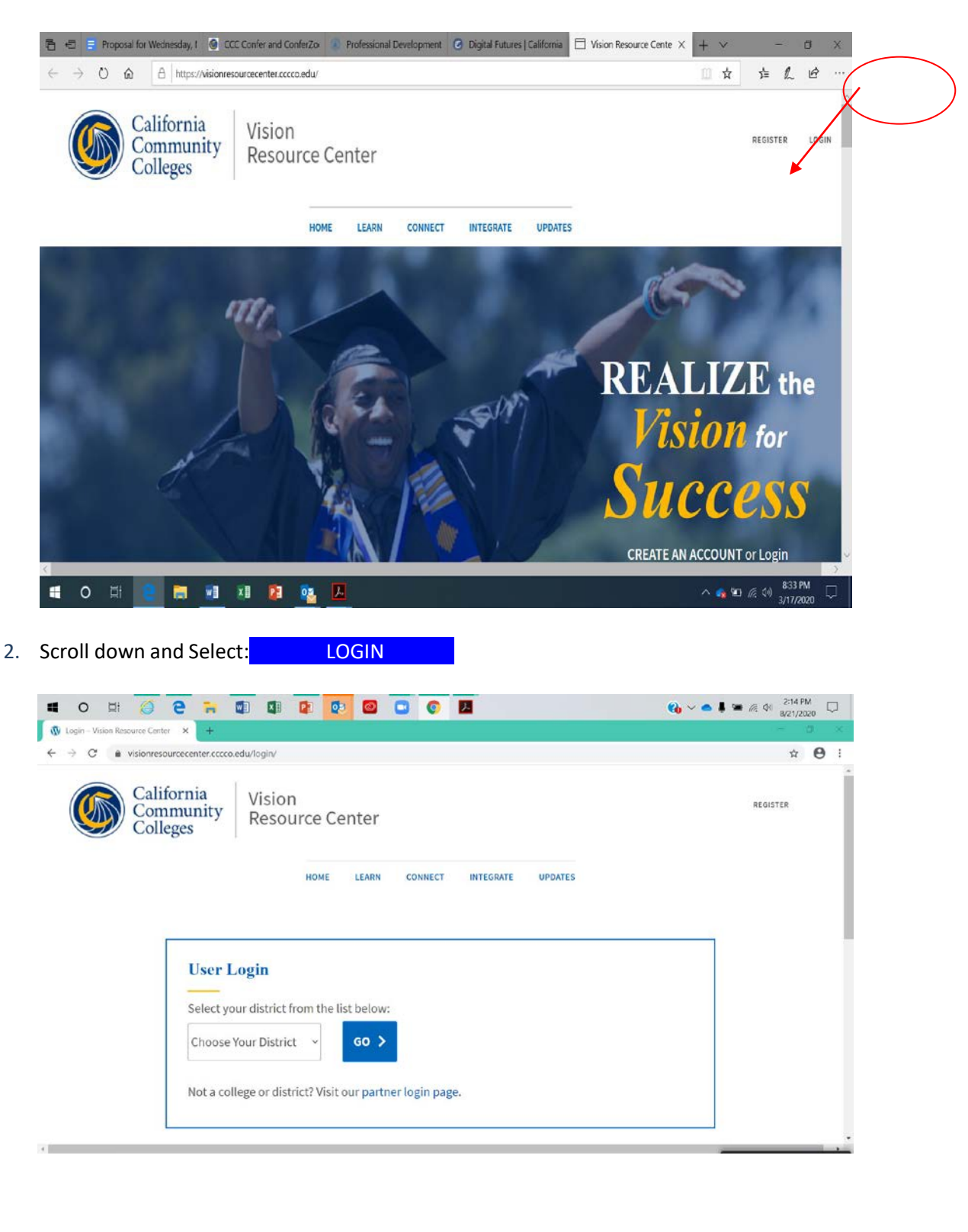

## COMPTON COLLEGE PROFESSIONAL DEVELOPMENT

3. Select Compton as your district and select go.

| Cogin - Vision Resource Center Allan Hancock                                                                                                    |                                             | Q <sub>0</sub> ∨ ▲ ↓ ▲ R ↓ 223 PM<br>8/21/2020 - B × |
|----------------------------------------------------------------------------------------------------|---------------------------------------------|------------------------------------------------------|
| Califori<br>Commu<br>College<br>College<br>Chancellor's Office<br>Chabot-Las Positas<br>Chaffey<br>Citrus<br>Coast                                          | Center<br>e learn connect integrate updates | REGISTER                                             |
| Compton<br>Contra Costa<br>Copper Mountain<br>Desert<br>El Camino<br>Feather River<br>Foothill-De Anza<br>Choose Your District<br>Not a college or district | ne list below:                              |                                                      |

## 4. Select **Communities** and select "All Communities".

| On Hiday | All Communities | B-CO PAL-PDT | to 11:00 PM PDT, your | portal will be briefly u | unavailable due to a software u | apdate.           |             |  |
|----------|-----------------|--------------|-----------------------|--------------------------|---------------------------------|-------------------|-------------|--|
| Welcom   | All Teams       | Compto       | n College Pro         | fessional Dev            | elopment Learning               | Page!             |             |  |
|          |                 | ľ            | Learner Home          | Browse Train             | ning My Transcript              | t Events Calendar | Communities |  |

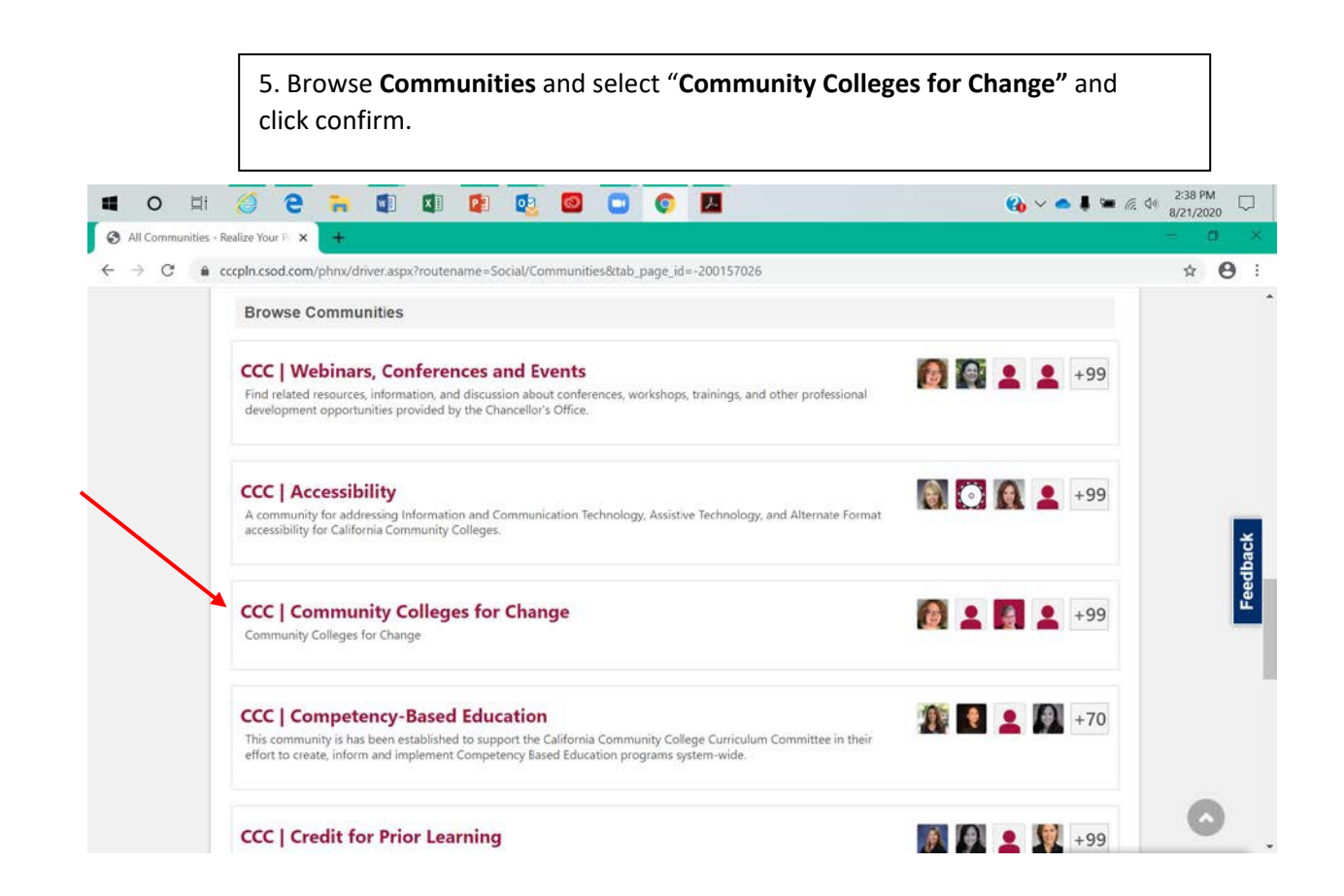

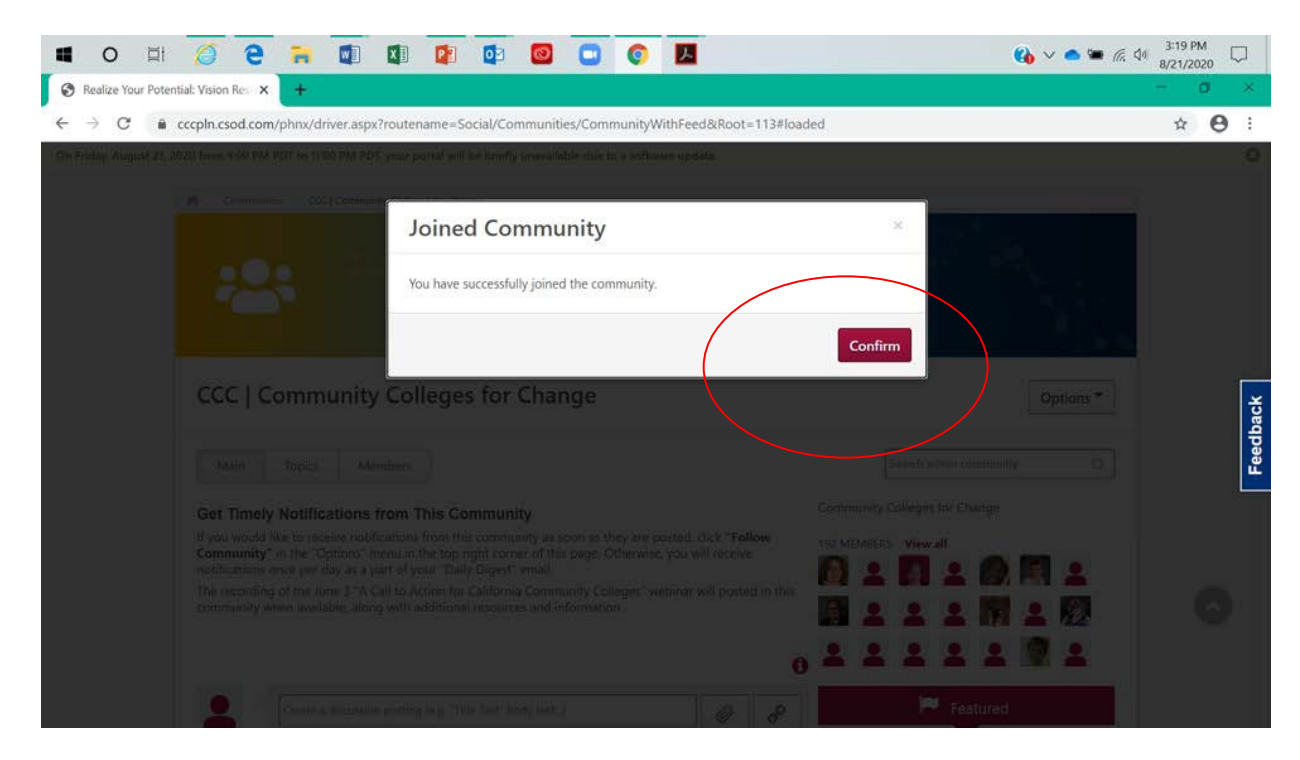